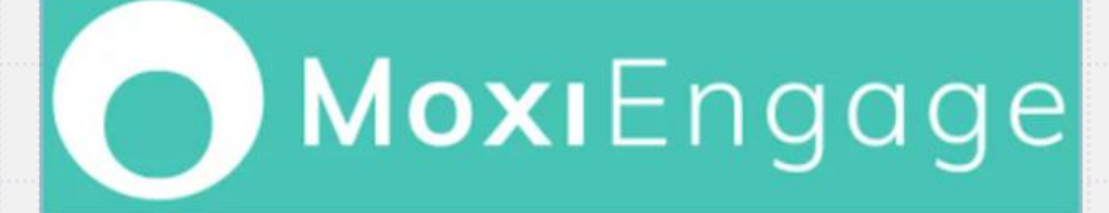

## Automated Data Migration Guide

from Market Leader (InTouch) and Zap

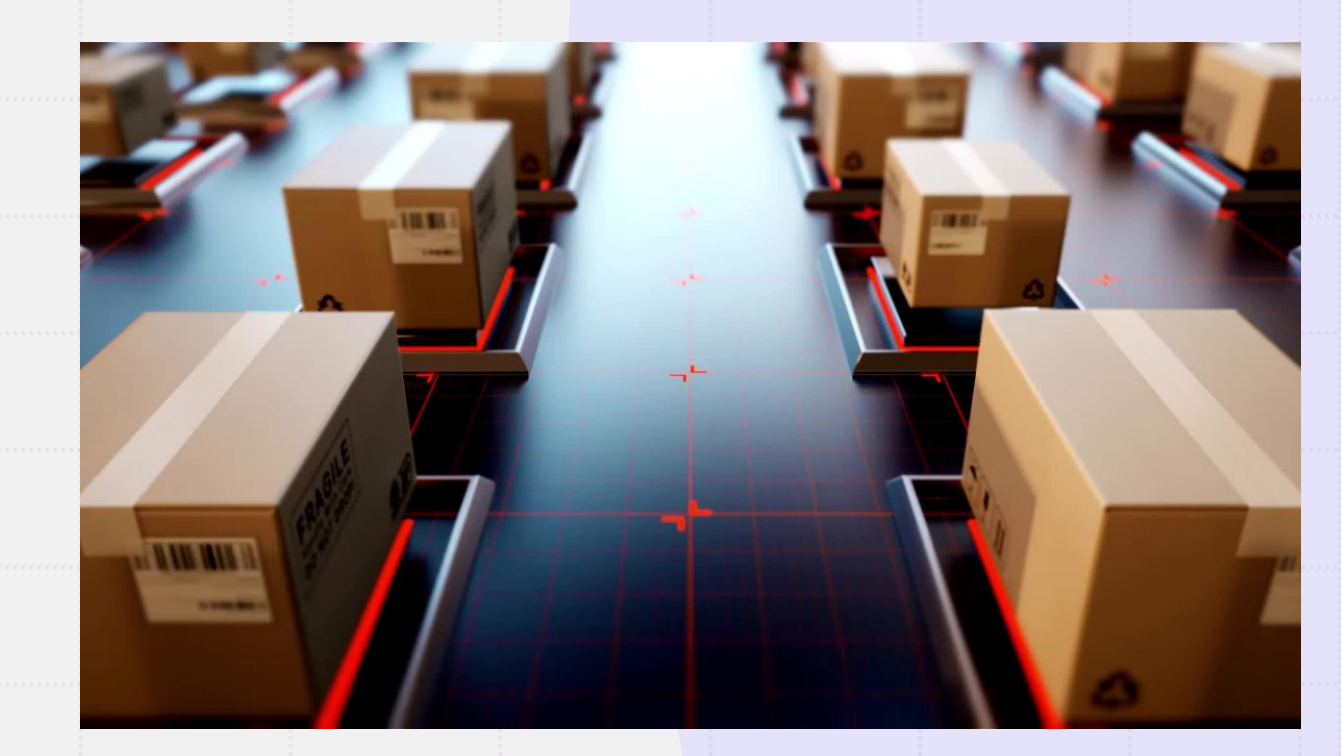

### **Important Reminders**

> This guide is meant to help you through the process of migrating the core contact related data from your current Market Leader (InTouch) account or Zap account into your new MoxiEngage account.

The data migration process will not only migrate all of your contacts from your Market Leader (InTouch) account or Zap account into MoxiEngage, but since MoxiEngage also syncs with your chosen email account, ALL of your Market Leader (InTouch) or Zap contacts will also be added to your email platform contact list.

> The data migration process can only be executed once and cannot be undone.

## Before you begin...

> If this is your first time using MoxiEngage we strongly recommend going through the **First time - MoxiEngage Guide**.

> We also highly recommend that you go through the **MoxiEngage Data Migration FAQs** document before starting your automated data migration for MoxiEngage.

## Before you begin...

Log into your current CRM

> Clean up your contacts in your current CRM\*:

\*Remove/delete any contacts that you do not want to migrate to MoxiEngage

\*Correct/clean-up any erroneous/extraneous data

\*Make sure your contacts are in the correct contact groups to ensure your contacts remain organized.

#### \*IMPORTANT:

Market Leader (InTouch) data is extracted based on a specific schedule. **Please review the Market Leader Data Extract Schedule; you must complete any data clean-up prior to the Business Builder Data Extract Start Date you are choosing to use - and then run the data migration on or after the Actual Availability Date.** 

Zap data is only extracted once per day, **you must complete any data clean-up at least one day prior to performing your data migration.** 

## Before you begin...

#### > If migrating from Market Leader: Once you are done cleaning/organizing your contacts, take <u>note of the number of</u> <u>contacts</u> you have in your current CRM.

#### **Steps to follow:**

- Navigate to Contacts/All Contacts
- Make sure to clear any filters
- Click on the check box in the column title row
- Capture the number from the "# Selected" message displayed

|    | Q,        | Find a Contact          |             |            |             |        |             |              | (1)<br>Home    | Contacts   | <b>♀</b><br>Listings | ()<br>Marketing    | ()<br>Websit |
|----|-----------|-------------------------|-------------|------------|-------------|--------|-------------|--------------|----------------|------------|----------------------|--------------------|--------------|
| 6  | ontact    |                         |             |            |             |        |             |              |                | All Conta  | acts                 |                    |              |
|    | ontact    |                         |             |            |             |        |             | •            |                | Create C   | ontact               |                    |              |
|    | -         |                         | 0.45        |            |             |        |             |              |                | Manage     | Groups               |                    |              |
|    | /3<br>New | Made Cont               | 945<br>Cold | Warm       | 18<br>Hot   | Pendir | ng Craig Cu | ust Sold     |                | Import (   | Contacts             |                    |              |
|    |           |                         |             |            |             |        | 0 0         |              |                | Export C   | ontacts              |                    |              |
| No | w Cont    | tarts (73)              |             |            |             |        |             |              |                |            | View All (           | Contacts           |              |
|    |           | <b>Q</b> Find a Contact |             |            |             |        |             |              |                |            | 🕐<br>Home            | Contacts           | Li           |
| 10 | 49 Selec  | Send                    | Email       | Bulk Upda  | te Print La | bels   | Sorted b    | y: Last Name | <b>-</b> ↓1    | ÷          | Filters              | My S               | Search       |
| 5  | 2 Nan     | ne                      |             | Due<br>Now | Contact     | Group  | Marketing   | Looking For  | Listing Search | Proper     | ties                 | Source             |              |
| 5  | 2         | laura -                 |             | Add        |             | Add    | Add         | \$0          | Add            | 0<br>views | 0<br>favs            | Imported<br>5/5/16 |              |
| 5  | 2         | lori.ramirez@camc       | ives.com .  | Add        |             | Add    | Add         | \$0          | Add            | 0<br>views | 0<br>favs            | Imported<br>5/5/16 |              |
|    |           |                         |             |            |             |        |             |              |                |            |                      |                    |              |

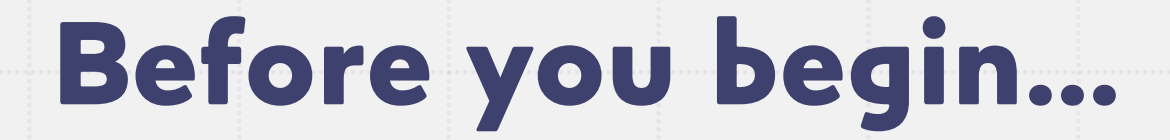

> If migrating from Zap: Once you are done cleaning/organizing your contacts, take note of the number of contacts you have in your current CRM.

|                     | Contacts  Search by name        | e, email, or phone                   | Q        |
|---------------------|---------------------------------|--------------------------------------|----------|
| <br>🕜 Dashboard     | Dashboard                       |                                      |          |
| ∫ Contacts          | (4) Welcome, Craig! Here's w    | hat you need to tackle today.        |          |
| <br>Business        |                                 |                                      |          |
| <br>🚔 Manage        | 4                               | 1                                    | 0        |
| 🕒 Reporting         | Requests                        | New Lead                             | Meetings |
| <br>♀ ZapStore      |                                 |                                      |          |
| 🛞 My Team           | Requests                        |                                      |          |
| <br>Quick Links     | Your new requests for showings, | listing appointments, or information |          |
| <br>I€ REScoreboard | REQUEST                         | DESCRIPTION                          | DATE     |
| Support             |                                 | REQUEST FOR INFO                     | 11/20/21 |
|                     | 2                               | Circked the Contact Agent button.    | 11/29/21 |

#### Automated data migration: If you selected "SKIP FOR NOW"

- > If you previously selected "SKIP FOR NOW" and now want to either perform your data migration or permanently opt-out of data migration:
- > Go ahead and open MoxiEngage. Then click the "MIGRATE TO ENGAGE" button. (Top right)

| - AdERT - DRAHBOARD | PEOPLE - CALENDAR GOALS CAMPAIGNS     Nullyy                                                  | MIGRATE TO ENGAGE Find pouple & afters 🔤 🖉                                                                                                    |
|---------------------|-----------------------------------------------------------------------------------------------|----------------------------------------------------------------------------------------------------|
|                     | SKIP MARK DONE SKIP MARK DONE SKIP MARK DONE SKIP MARK                                        | Click here to initiate migration     When you are ready to migrate your     current CRM data to Engage or if you     decide to opt out, click here to initiate     process. |
|                     | Activity Feed                                                                                 |                                                                                                    |
|                     | No activity to show<br>Contact your sphere and add<br>subscriptions to generate new activity. | To-do List<br>Calendar<br>•                                                                                                    |
|                     | GO TO MY PEOPLE                                                                               | Sales Flow<br>Goals Completion<br>2021<br>My Listings                                                                                                    |
|                     | To-do List                                                                                    |                                                                                                    |
|                     | MY TASKS + ADD A TASK                                                                         | i (* Restat (?)                                                                                                    |
|                     |                                                                                               |                                                                                                    |

## If you want to "Opt Out" of automated data migration:

| gege x +                                                                                                    | ο – σ × Confirm opt out      |                                                                                                    |                  |
|----------------------------------------------------------------------------------------------------|------------------------------|----------------------------------------------------------------------------------------------------|------------------|
| 2 🔒 engage bhgre-uat moriworks.com/agent/dashboard                                                                                                    | te de la cognite : O MoxiHub | Home Engage Present Directory Email Promote                                                             |                  |
| RIERE Present Engage MyWebsite Impress Promote Directory                                                                                                    | AGENT - DASHBOARD            | PEOPLE - CALENDAR GOALS CAMPAIGNS                                                                       | Find people      |
|                                                                                                    | (Find people 🛦) 🗢 📓          |                                                                                                    |                  |
|                                                                                                    |                              | Good morning, Jennifer                                                                                  |                  |
| Migrate your CRM data to MoxiEngage                                                                                                    |                              |                                                                                                    |                  |
| Please note that data to be migrated from Market Leader is only refreshed once per launch date in our Moxi Early Access schedule. If you aren't migrateing your Market Leader CRM                                                                                                    |                              | Stay in flow                                                                                            | 🗘 Stay in Now 🕂  |
| uara on you onicentianci and, you may want or want or the next launch day on the Schedule. The Barlich Schedule can be round at uns into Moxiologing stands schedule. Schedule can be round at uns into Moxiologing stands schedule can be round at the schedule can be round at the schedule can be round at t | ·····                        | OOOOO Reach out to Speople today Confirm you don't want your current<br>CRM data in your new CRM Engage | Activity Feed    |
| You can else to be maintening de out of chemica-cheming aloun in you man to sait inform solation in you entail account win te nigrated to workcligge out sait tourid only in<br>your CRM will not.<br>You can also "SKIP FOR NOW" if you would like to continue working in your old CRM and migrate your data at a later date.                                                                                                    |                              | Wei H. I Niels S. If you choose to opt out of migrating your data i.<br>Managing Review                 | To-do List       |
|                                                                                                    |                              | 2 weeks ago · Message 2 weeks ago · Me<br>could not be delivered could not be deliv                     | Calendar         |
| Select you current CRM or opt out migration                                                                                                    |                              | CANCEL CONFIRM                                                                                          | Salas Firme sta  |
| O Market Leader (InTouch, Business Builder)                                                                                                    |                              | Western Ave 630 Seattle,<br>WA 96121 was sent for                                                       | Goals Completion |
| ○ Zap                                                                                                    |                              |                                                                                                    | 2021             |
| Please don't bring any of my CRM data over to MoxiEngage (opt out of migration)                                                                                                    |                              | Reach out V Reach out V Reach out V                                                                     | My Listings      |
|                                                                                                    |                              | SKIP MARK DONE SKIP MARK DONE SKIP MARK DONE SKIP MARK DONE                                             |                  |
| SKIP FOR NOW                                                                                                    |                              |                                                                                                    |                  |
|                                                                                                    |                              |                                                                                                    |                  |
|                                                                                                    |                              | Activity Feed                                                                                           | 0                |
|                                                                                                    | О Нер                        |                                                                                                    |                  |
|                                                                                                    |                              |                                                                                                    |                  |
|                                                                                                    |                              |                                                                                                    |                  |

If you confirm to opt out of migrating your data from your CRM you will not be given this option again. If you just want to postpone the data migration until a later date, click "CANCEL" and then select "SKIP FOR NOW" on the prior screen.

If you choose to OPT OUT, you can close this guide now.

If you clicked "cancel" and would like to start automated data migration, continue to the next page.

### If you want to "SKIP FOR NOW"

> If you don't want to migrate your data right now, but you would like to at some future date (i.e., when you are ready to begin using MoxiEngage as your CRM) simply click "SKIP FOR NOW":

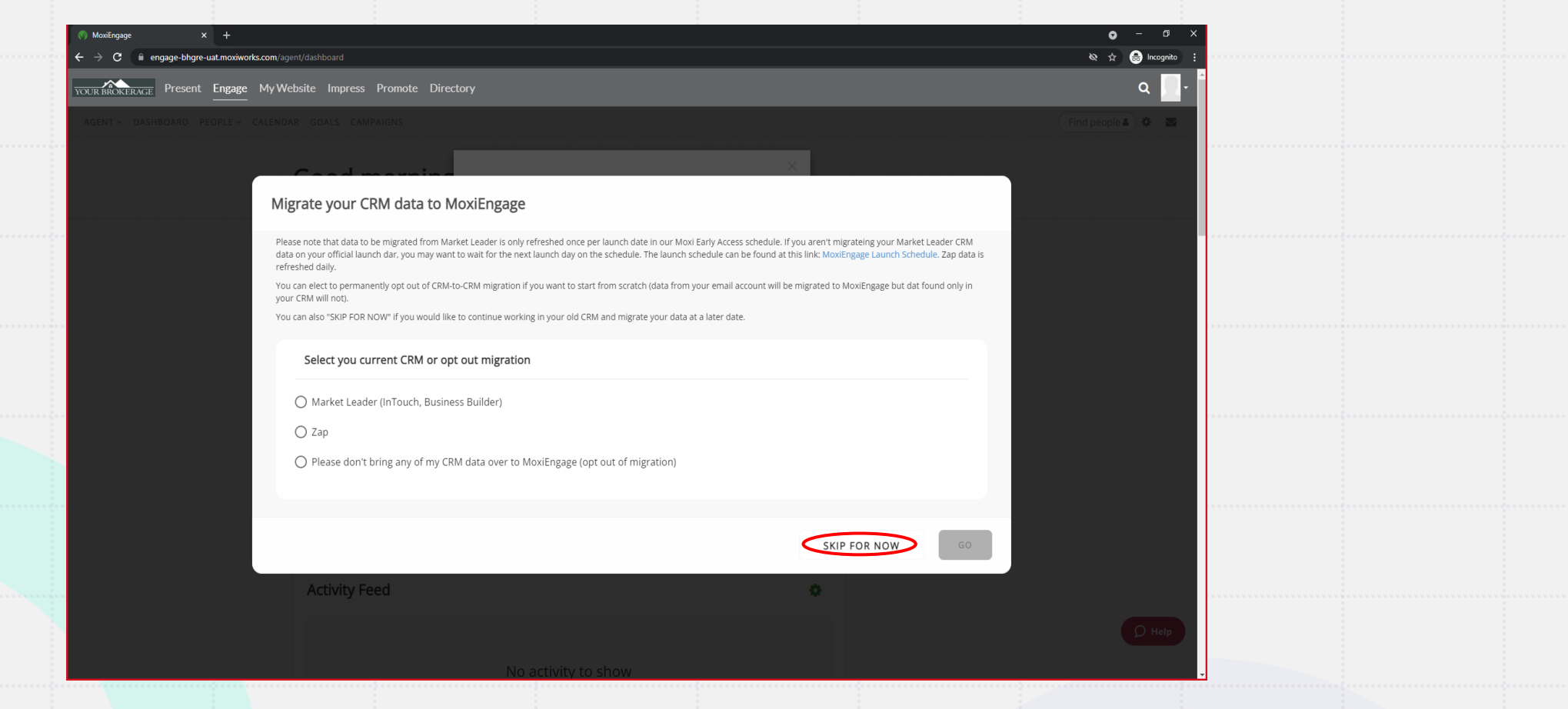

If you choose to SKIP FOR NOW, you can close this guide now and revisit when you are ready to perform your data migration.

## Migrating Your Contact data from Market Leader (InTouch) OR Zap to MoxiEngage

#### **Migration** Modal

| 🕅 MoxiEngage x +                                                                                                    | • - 6 ×                                                                                                    |
|----------------------------------------------------------------------------------------------------|----------------------------------------------------------------------------------------------------|
| ← → C 🔒 engage-bhgre-uat.moxiworks.com/agent/dashboard                                                                                                    | 🐼 🕁 😸 Incognito 🗄                                                                                                    |
| YOUR BROKERAGE Present Engage My Website Impress Promote Directory                                                                                                    | a 📃 - Î                                                                                                    |
|                                                                                                    | 🗌 Find people 🛋 🗢 🔤                                                                                                    |
|                                                                                                    |                                                                                                    |
| Migrate your CRM data to MoxiEngage                                                                                                    |                                                                                                    |
| Please note that data to be migrated from Market Leader is only refreshed once per launch date in data on your official launch dar, you may want to wait for the next launch day on the schedule. Th refreshed daily. | n our Moxi Early Access schedule. If you aren't migrateing your Market Leader CRM<br>e launch schedule can be found at this link: MoxiEngage Launch Schedule. Zap data is |
| You can elect to permanently opt out of CRM-to-CRM migration if you want to start from scratch (or<br>your CRM will not).                                                                                             | data from your email account will be migrated to MoxiEngage but dat found only in                                                                                         |
| You can also "SKIP FOR NOW" if you would like to continue working in your old CRM and migrate y                                                                                                    | your data at a later date.                                                                                                    |
| Select you current CRM or opt out migration                                                                                                    | Make sure to select the CRM (Market                                                                                                    |
| 🔿 Market Leader (InTouch, Business Builder) 🕇                                                                                                    | Leader or Zap) you want to transfer data                                                                                                    |
| 🔿 Zap 🗲                                                                                                    | from.                                                                                                    |
| O Please don't bring any of my CRM data over to MoxiEngage (opt out of migra                                                                                                    | ation)                                                                                                    |
|                                                                                                    |                                                                                                    |
|                                                                                                    | SKIP FOR NOW                                                                                                    |
|                                                                                                    |                                                                                                    |
| Activity Feed                                                                                                    |                                                                                                    |
|                                                                                                    | Select your previous CRM to migrate your data from. Data can                                                                                                    |
|                                                                                                    | only be migrated from your previous CRM (Market Leader or                                                                                                    |
| No activity to show                                                                                                    | Zap) ONCE – any data you add after the migration will not make it                                                                                                    |
|                                                                                                    | into MoxiEngage.                                                                                                    |
|                                                                                                    |                                                                                                    |
|                                                                                                    |                                                                                                    |

#### **Confirm CRM Modal**

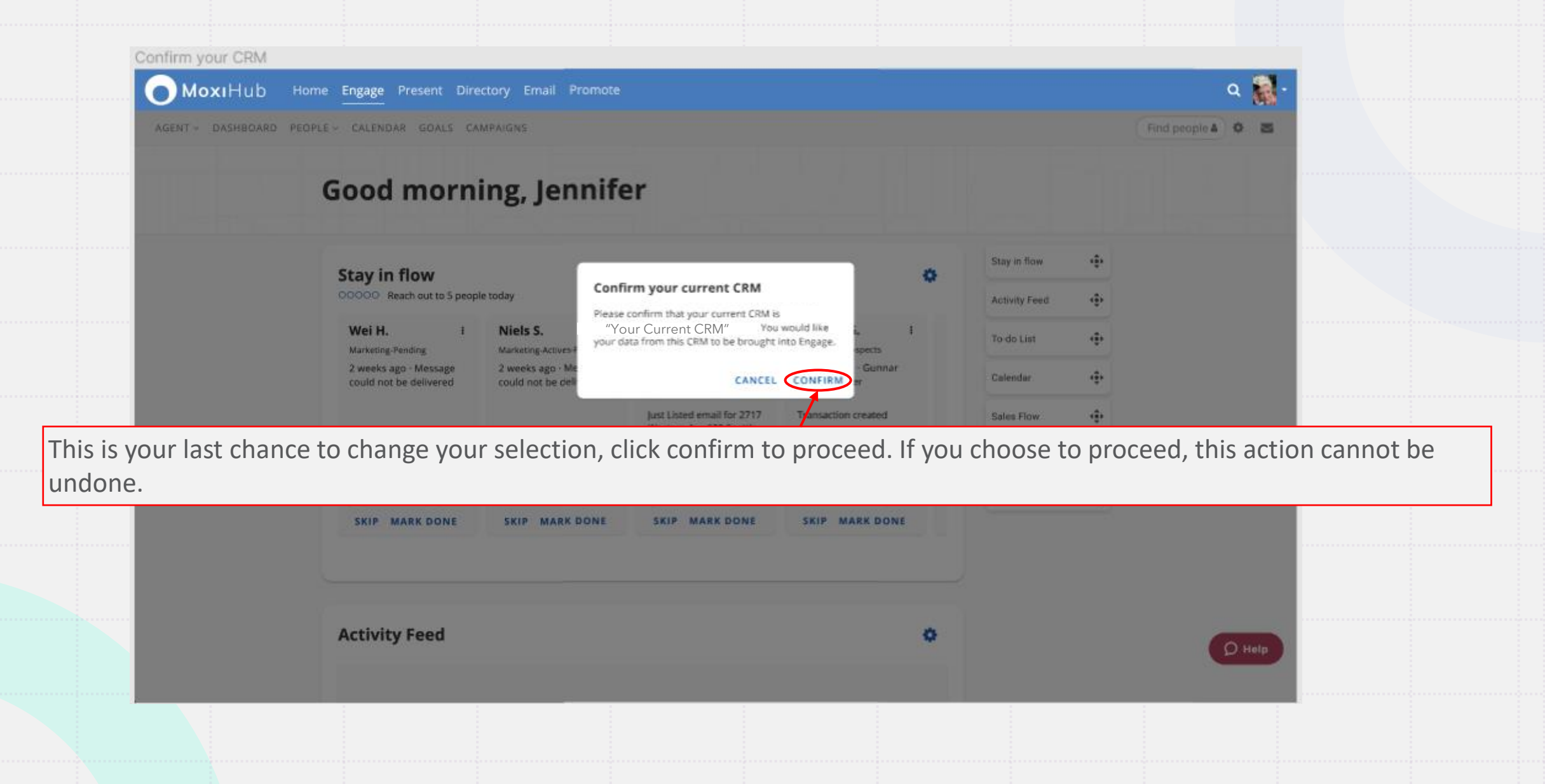

**Migration in Progress Modal** 

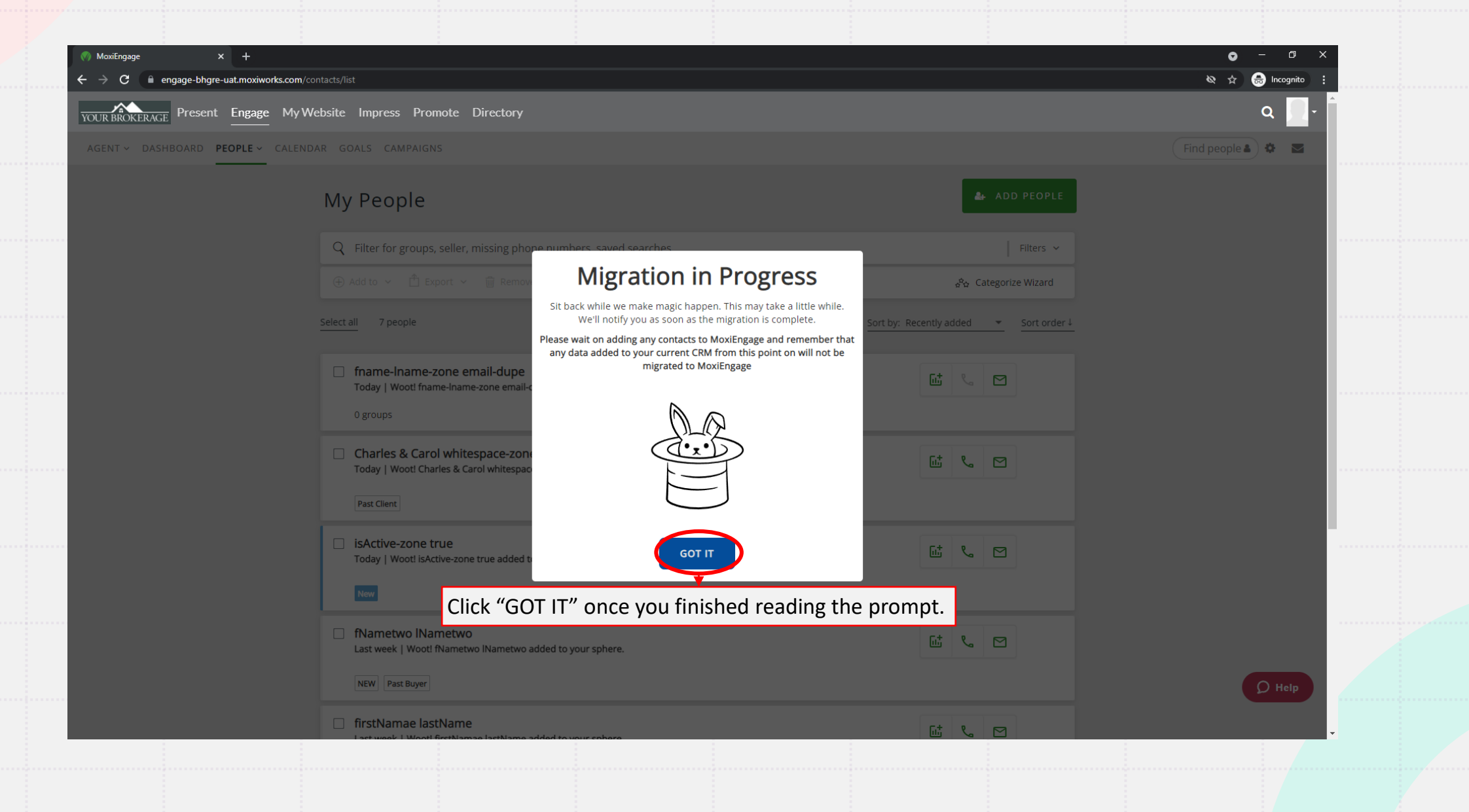

#### **In Product Progress Banner**

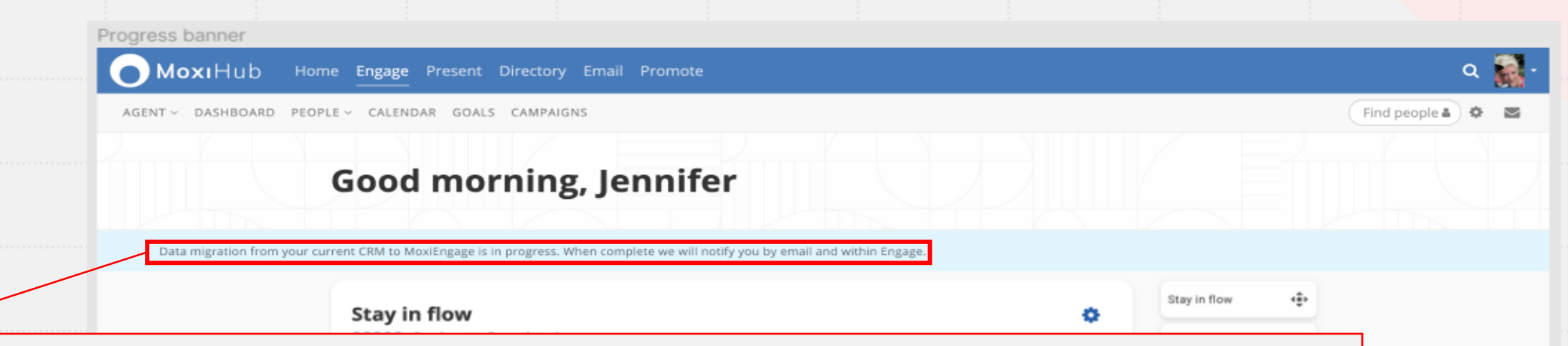

It is recommended that agents don't add /update any contacts while data migration is in progress as we can't ensure the integrity of the data that comes through if the data is being updated while migration activity is in progress.

Remember that any data added to your current CRM from this point on will not be migrated to MoxiEngage.

When the data migration is complete, we will notify you by email and within MoxiEngage.

**D** Help

#### **Migration Complete Modal**

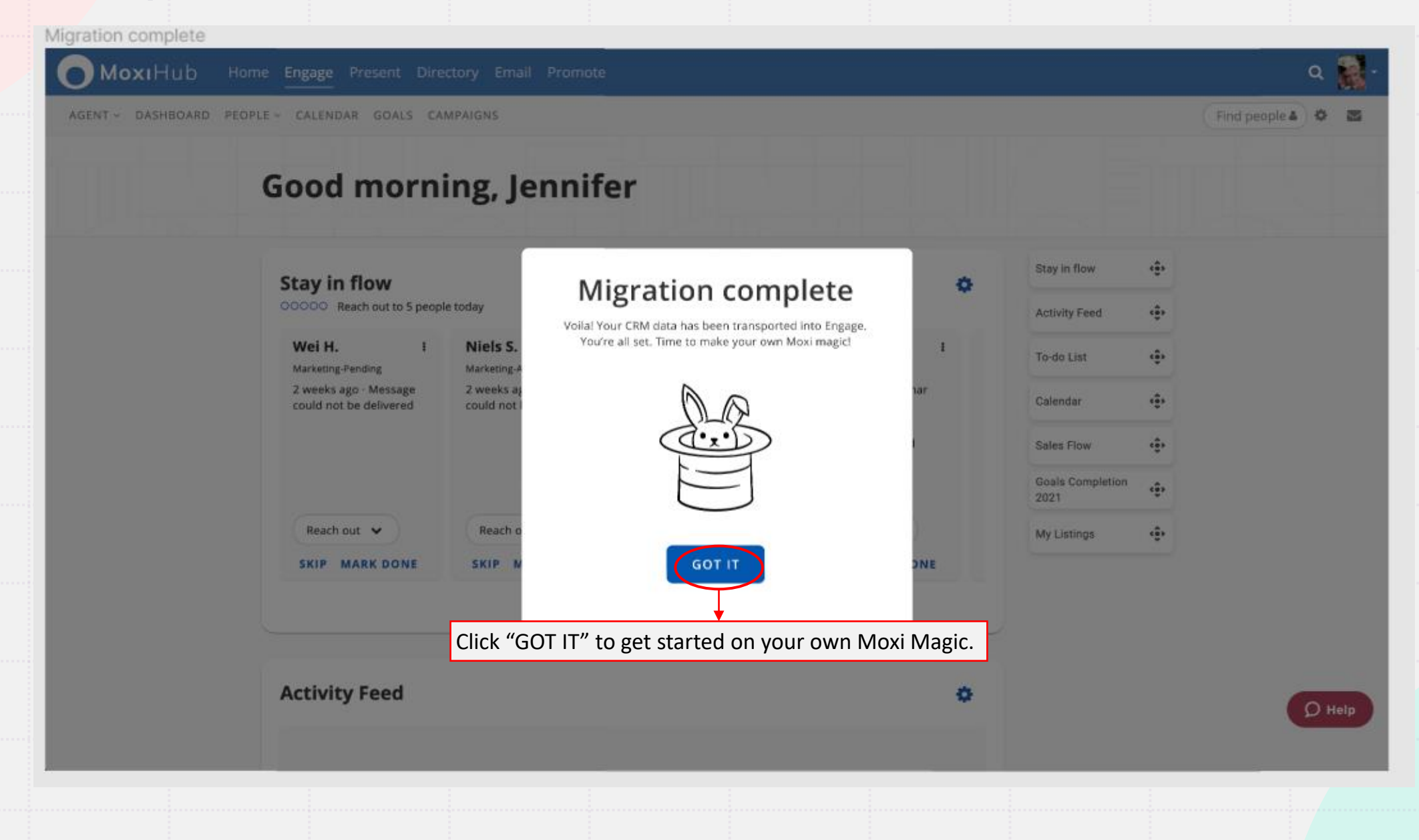

#### **CRM Migration Complete Email**

| = M           | Gmail                              | Q Se        | earch m  | nail                                             |                                                     |                                                           |                                                   | ΞĚ                  | ?               | ( <b>i</b> ) |   | 0 |  |
|---------------|------------------------------------|-------------|----------|--------------------------------------------------|-----------------------------------------------------|-----------------------------------------------------------|---------------------------------------------------|---------------------|-----------------|--------------|---|---|--|
| + +           | 0 0 1                              |             | 0        | ¢. D                                             | ▶ E                                                 |                                                           |                                                   |                     | 22              | of 4,813     | < | > |  |
| <b>1</b> ,159 | MoxiWorks                          | CRM miç     | gratio   | on complete                                      | e                                                   |                                                           |                                                   |                     |                 |              | • | 2 |  |
| ° ·           | MoxiWorks <sup<br>to me +</sup<br> | pport@moxiv | iworks.c | com>                                             |                                                     | -                                                         |                                                   | Wed, Sep 1, 4:33 Pl | VI (22 hours ag | 0) ☆         | • | : |  |
| >             |                                    |             |          |                                                  |                                                     | MoxiWo                                                    | orks                                              |                     |                 |              |   |   |  |
| <b>₽</b> *    |                                    |             |          |                                                  | CRM                                                 | M migration co                                            | mplete                                            |                     |                 |              |   |   |  |
|               |                                    |             |          | Like magic! Ai<br>your previous<br>You are now e | l your data rele<br>CRM to MoxiE<br>equipped to tak | evant to Moxi has be<br>Engage.<br>ke full advantage of w | en successfully migrat<br>vhat Moxi has to offer. | ed from             |                 |              |   |   |  |
| •••           |                                    |             |          | Let's sell m                                     | ore homes                                           | together                                                  |                                                   |                     |                 |              |   |   |  |
|               |                                    |             |          |                                                  |                                                     | MoxiWorl                                                  | ks                                                |                     |                 |              |   |   |  |

Once all your data relevant to MoxiEngage has been successfully migrated from your previous CRM to MoxiEngage, you should receive an email like this.

Remember that the migration is a one-time action, and anything added into your old CRM will NOT be migrated into MoxiEngage going forward.

## After you are done with Automated Data Migration:

> After the migration completes, verify the contacts from your current CRM are accounted for in MoxiEngage, along with the contacts from your email client.
<u>\*Note</u>: If the number of contacts in Engage decreases after the migration, contact Realogy/Moxi support immediately.

> Return to your email client, review any duplicate contacts that were identified in the migration process, and merge where necessary.

## Support:

Moxi can provide you with support in the following three ways:

1. Start a Live Chat: Available via the Help icon located at the bottom of every Moxi product page. After you've opened the chat window, click the "Get in touch" button and then "Live chat" to speak to a live representative.

2. Submit a Request Online: Accessible via the Moxi Support page. Fill out a quick form with your question and the Moxi customer service team will answer via email.

https://support.moxiworks.com/hc/en-us/requests/new

3. Schedule a call with Moxi Support: Accessible via the Moxi Support page. Schedule a call with the Moxi customer support team, ensuring the call fits into your busy schedule.

https://calendly.com/moxiworkssupport/

# Additional support links (learning provided by MoxiWorks)

#### MoxiEngage Support :

- Understanding the basics of MoxiEngage:
  - Link: https://support.moxiworks.com/hc/en-us/articles/205467585-Getting-Started-with-Moxi-Engage

#### **MoxiEngage Educational resource :**

- There are tutorial video guides under courses for MoxiEngage. There are 2 courses, "Getting started with MoxiEngage" and Taking a "Deeper Look at MoxiEngage".
  - <u>Link</u>: https://education.moxiworks.com/bundles/moxiengage